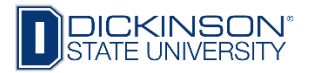

## How to View Grades

- 1. Go to www.dickinsonstate.edu
- 2. Click on Campus Connection
- 3. Enter User ID & Password
- 4. Click Log In

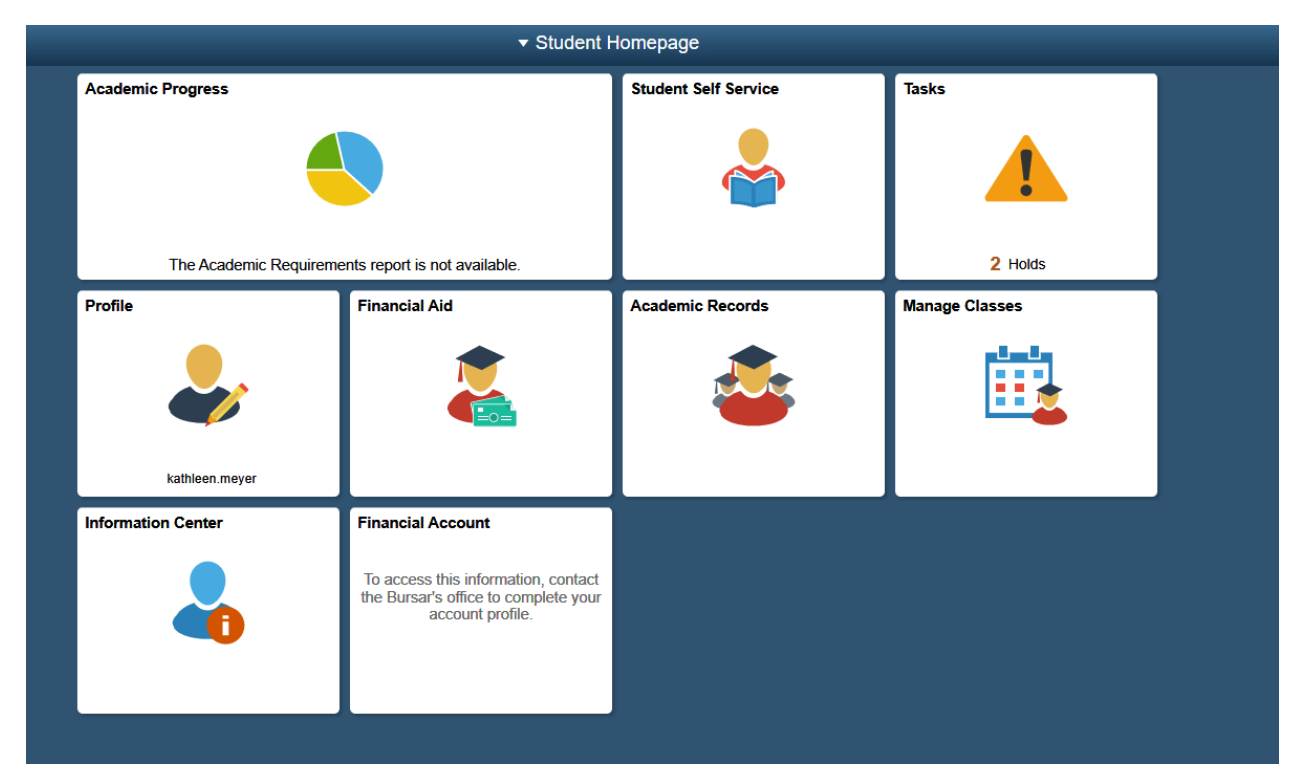

5. Click on Academic Records tile, Enrollment, then View Grades on Navigation bar on the left side of your computer screen.

| Campus Solutions Administrator |                                                          | Select a Value |
|--------------------------------|----------------------------------------------------------|----------------|
| View Transfer Credit Report    | 2009 Fall<br>Dickinson State University<br>Undergraduate |                |
| Enrollment Verification        |                                                          |                |
|                                | 2008 Fall                                                |                |
| Cfficial Transcript Request    | Dickinson State University                               |                |
| Sraduation                     |                                                          |                |
| E View Graduation Status       |                                                          |                |
| Course History                 |                                                          |                |
| 🕞 View Grades                  |                                                          |                |
| View Unofficial Transcript     |                                                          |                |
|                                |                                                          |                |